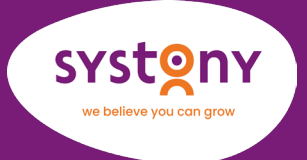

# **Stappenplan 2FA**

2FA betekent de tweefactorauthenticatie. HubSpot zet dit in voor betere bescherming van data. Dit betekent dat je een extra beveiligingscode moet invoeren bij het inloggen. In dit stappenplan vertellen we je hoe je 2FA instelt.

# 3 Mogelijkheden om in te loggen

Om gebruik te maken van 2FA heb je 3 mogelijkheden:

- 1. Inloggen via de HubSpot App
- 2. Inloggen via Google Authenticator
- 3. Inloggen via een SMS-bericht

Hieronder leggen we je per stap uit wat je moet doen.

### 1. Inloggen via de HubSpot App

HubSpot app vervolgens in met het e-mailadres, dat je voor HubSpot gebruikt.

! Het kan zijn dat HubSpot 2FA blokkeert voor de HubSpot app. Dit hef je met een link in jouw HubSpot app op. Als je op de link klikt kom je automatisch bij de instellingen terecht. Daar zet je de meldingen op je mobiel aan voor 2FA.

Hiernaast een afbeelding van de Androidinstellingen:

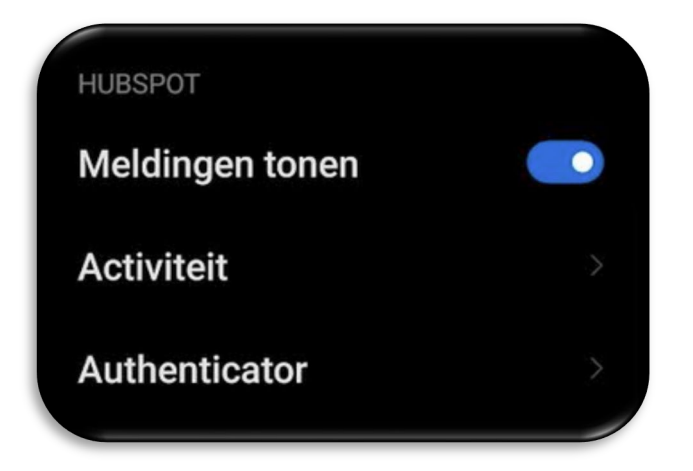

### 2. Inloggen via Google Authenticator

Installeer de Google Authenticator, Authy of Duo app op je telefoon.

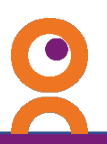

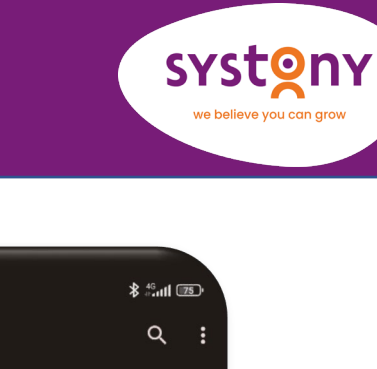

### 3. Inloggen via een SMS-bericht

Hierbij is geen installatie van een app nodig. Via SMS ontvang je een code om mee in te loggen.

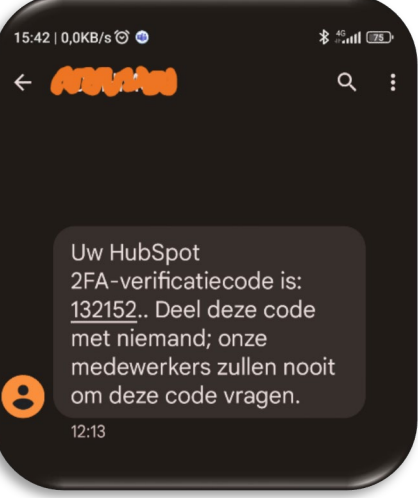

# Hoe zet je 2FA aan?

Heb je een app geïnstalleerd of voor de SMS-optie gekozen? Dan moet je 2FA nog aanzetten. Hieronder vind je een beschrijving van de stapjes.

1. Ga eerst naar je persoonlijke instellingen van HubSpot.

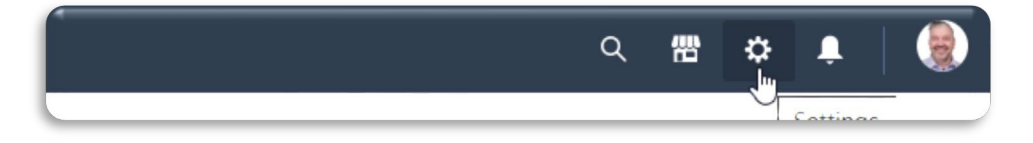

2. Kies aan de linkerkant voor Security/Beveiliging.

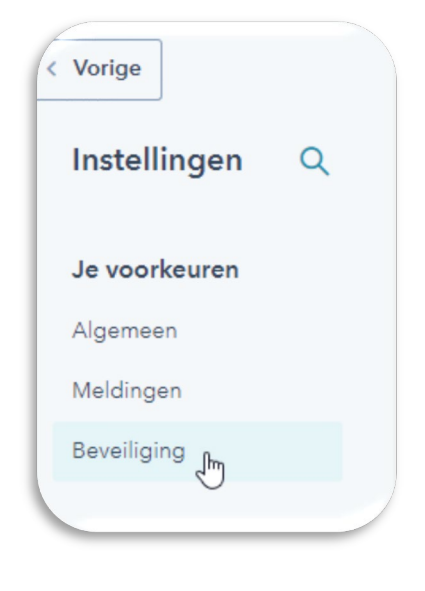

#### 3. Klik vervolgens op 'Tweeledige verificatie (2FA) instellen':

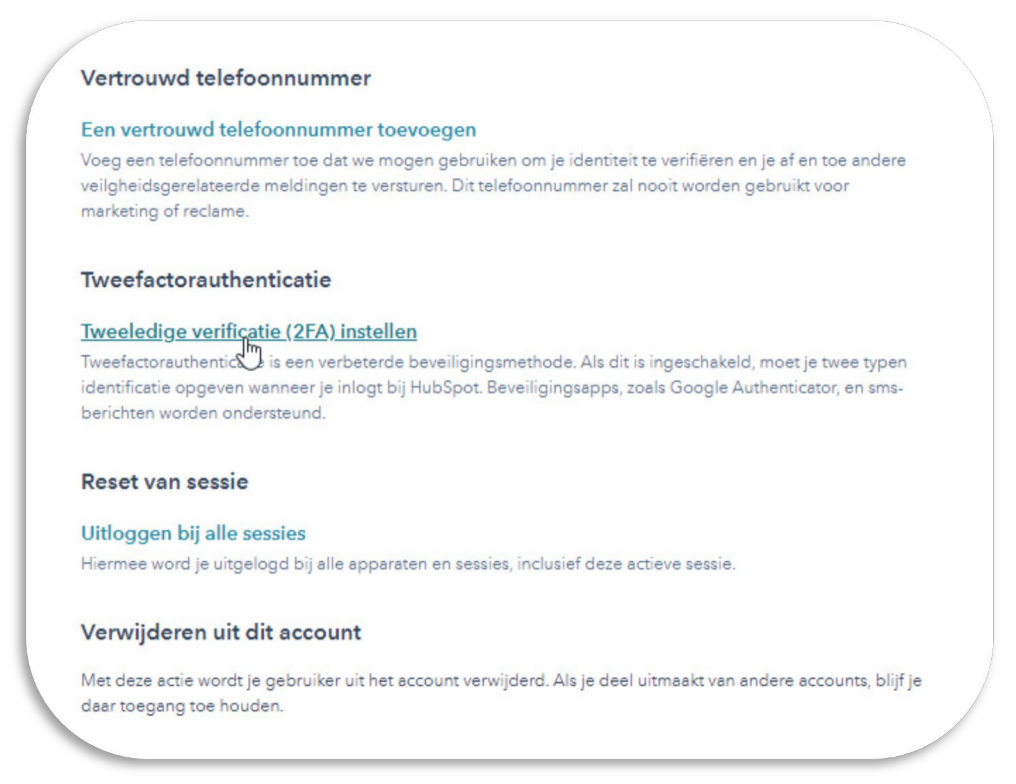

4. Maak nu een keuze tussen de 3 opties. Voor de eerste 2 keuzes heb je een app op je smartphone geïnstalleerd (zoals hierboven beschreven).

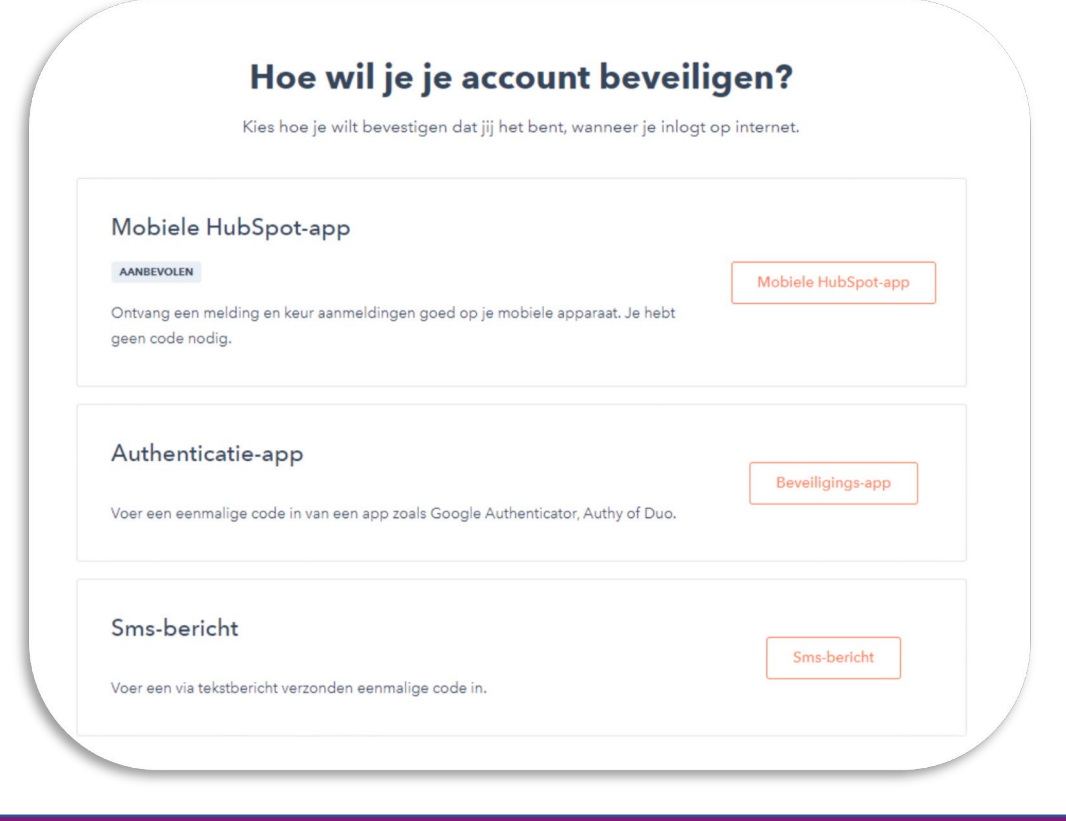

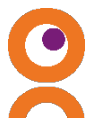

SYS

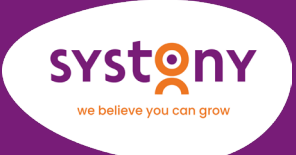

### Inloggen met de HubSpot App

Stel dat je authenticatie met de HubSpot App aangeklikt hebt. Start dan nu de HubSpot app op je mobiele telefoon of tablet. Op je scherm zie je de optie 'Doorgaan'. Klik daarop en kies daarna voor 'Bevestigen'. Je ontvangt nu een bevestiging dat 2FA is ingesteld.

Kijk nu weer op je laptop/pc. Je ziet dat er een bevestiging van je 2FA op je HubSpotscherm staat. Daarbij vind je ook 10 verificatie codes. Deze 10 verificatie codes kun je uitprinten of downloaden voor noodgevallen. Gebruik ze bijvoorbeeld als je telefoon het een keer niet doet. De 10 verificatiecodes kun je allemaal maar één keer gebruiken.

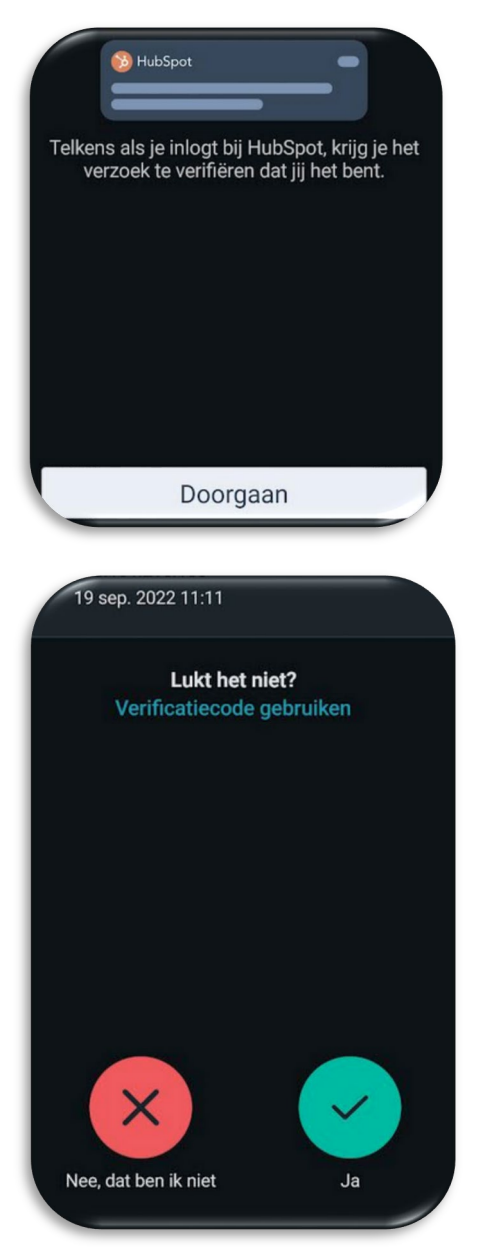

Log je nu bij HubSpot in? Bijvoorbeeld op je laptop. Dan moet je ook de HubSpot App op je telefoon openen.

Daar bevestig je dat jij inlogt.

Iedere keer dat je inlogt moet je deze handeling uitvoeren.

Lukt het niet?

Dan kan je op de <Verificatiecode gebruiken> optie klikken.

Vul dan één van de 10 verificatie codes in, die je bij het instellen extra hebt gekregen.

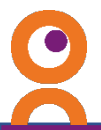

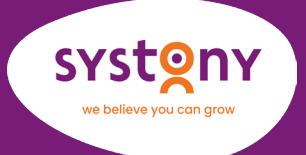

### Inloggen met Google Authenticator

Heb je voor verificatie met Google Authenticator, Authy of Duo app gekozen? Dan krijg je een QR-code op het scherm van je telefoon te zien. Deze QR-code scan je via de Google Authenticator, Authy of Duo app.

Open hiervoor de (Google Authenticator, Authy of Duo) app. Klik dan op een knop om de QR-code van HubSpot toe te voegen. Hoe je dit moet doen hangt van je type telefoon af (Android, IOS, Iphone, ....)

Is de QR-code ingescand? Dan open je de Google Authenticator, Authy of Duo app als je bij HubSpot inlogt. Er verschijnt een code van 6 cijfers, die je op je inlogscherm van HubSpot invult. Om de zoveel tijd verschijnt een nieuwe inlogcode.

Let op! De code verandert om de 30 seconden (of een andere tijdsinterval). Werkt de code niet? Vul dan de volgende code in. Misschien was de code al te oud.

### Inloggen met SMS

Voor het inloggen met SMS hoef je alleen je mobiele telefoonnummer in te stellen. Bij iedere inlogpoging ontvang je een SMS-bericht. Hierin vind je de inlogcode voor dat moment.

| Waar wil je je codes ontvangen?                              |  |
|--------------------------------------------------------------|--|
| Je krijgt een eenmalige code om te controleren of het werkt. |  |
| Talafa annunga                                               |  |
| = ▼ +31                                                      |  |
|                                                              |  |
|                                                              |  |

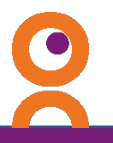

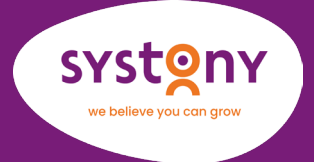

# Hulp nodig bij het instellen van 2FA?

Heb je wat hulp nodig bij het instellen van 2FA? En beschik je over een serviceovereenkomst met Systony? Neem dan contact op met <u>onze servicedesk</u>!

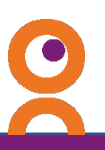

6